# 【パソコンの場合】

### <STEP1>

Eメールアドレスや暗証番号等の登録情報を入力し確認画面に進むと、ワンタイムパスワード入力 欄が表示されます。

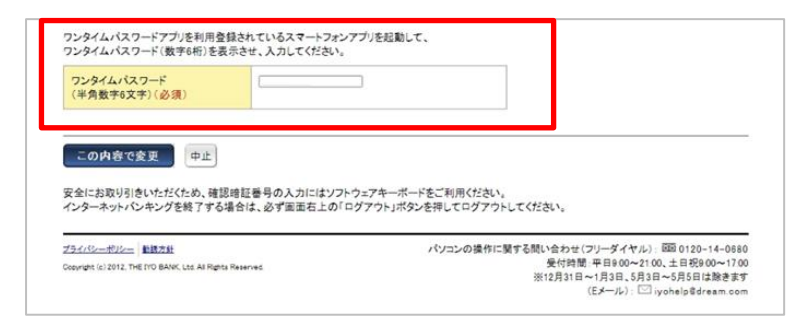

## <S T E P 2 >

ソフトトークンアプリを起動し、『ワンタイムパスワード表示』ボタンをタップして、画面に表示 されるワンタイムパスワード(6桁の数字)を確認してください。

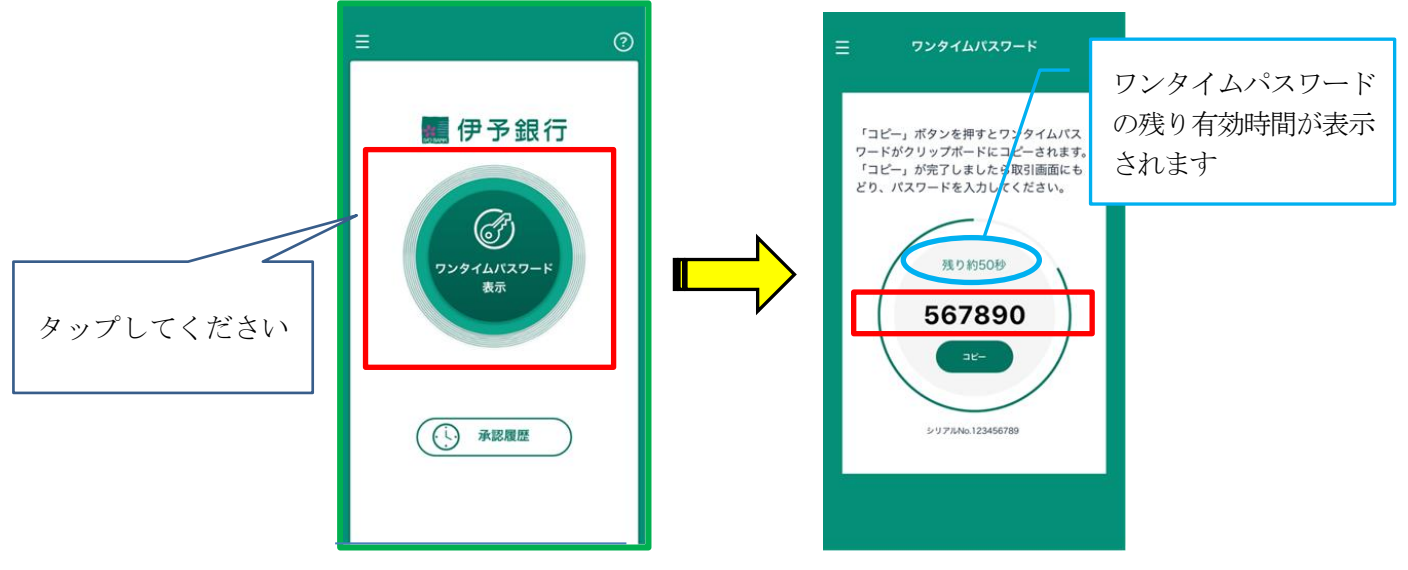

### <STEP3>

Eメールアドレスや暗証番号等の登録情報の変更を行ったパソコンにて、ソフトトークンに表示 されたワンタイムパスワード(6桁の数字)を入力いただいた後、『この内容で変更』ボタンを クリックしてください。

| ワンタイムバスワードアプリを利用登録されているスマートフォンフ<br>ワンタイムバスワード<br>「ジンタイムバスワード<br>「ジンタイムバスフード                         | プリを起動して、                                                                                                    | ワンタイムパスワードを<br>入力してください     |
|----------------------------------------------------------------------------------------------------|----------------------------------------------------------------------------------------------------|-----------------------------|
| (* 用版での大アハB/ボ<br>この内容で変更<br>アル上<br>安全にお取り引きいただくため、確認過程番号の入力にはソフト・<br>インターネットパンキングを終了する場合は、必ず面面右上の「ロ | フェアキーボードをご利用ください。<br>ヴァウトリボタンを押してログアウトしてください。                                                                            |                             |
| 22-1-12                                                                                             | パソコンの操作に繋する間いなわせ(フリーダイイル)。EBB 0120-14<br>受付時期 FPB 600-2100、日 8月800-<br>※12月31日~1月3日、5月3日 4月3日<br>(Eメール): □ yoohelo号dream | 0680<br>1700<br>学校了<br>.com |
|                                                                                                    | クリック                                                                                                    | してください                      |

# 【スマートフォンをご利用の場合】

### <STEP1>

Eメールアドレスや暗証番号等の登録情報を入力し確認画面に進むと、ワンタイムパスワード入力 欄が表示されますので、『アプリ起動』ボタンをタップしてください。

| リンタイムパスワード (必須)<br>アプリ起動                                               | タップしてください |
|------------------------------------------------------------------------|-----------|
| ワンタイムパスワードアプリを利用登録されているスマートフォンアプリを起動して、ワンタイムパスワード(数字6桁)を表示させ、入力してください。 |           |
| この内容で変更                                                                |           |
| 中止                                                                     |           |

### <STEP2>

ソフトトークンアプリを起動し、『ワンタイムパスワード表示』ボタンをタップして、画面に表示 されるワンタイムパスワード(6桁の数字)を確認してください。

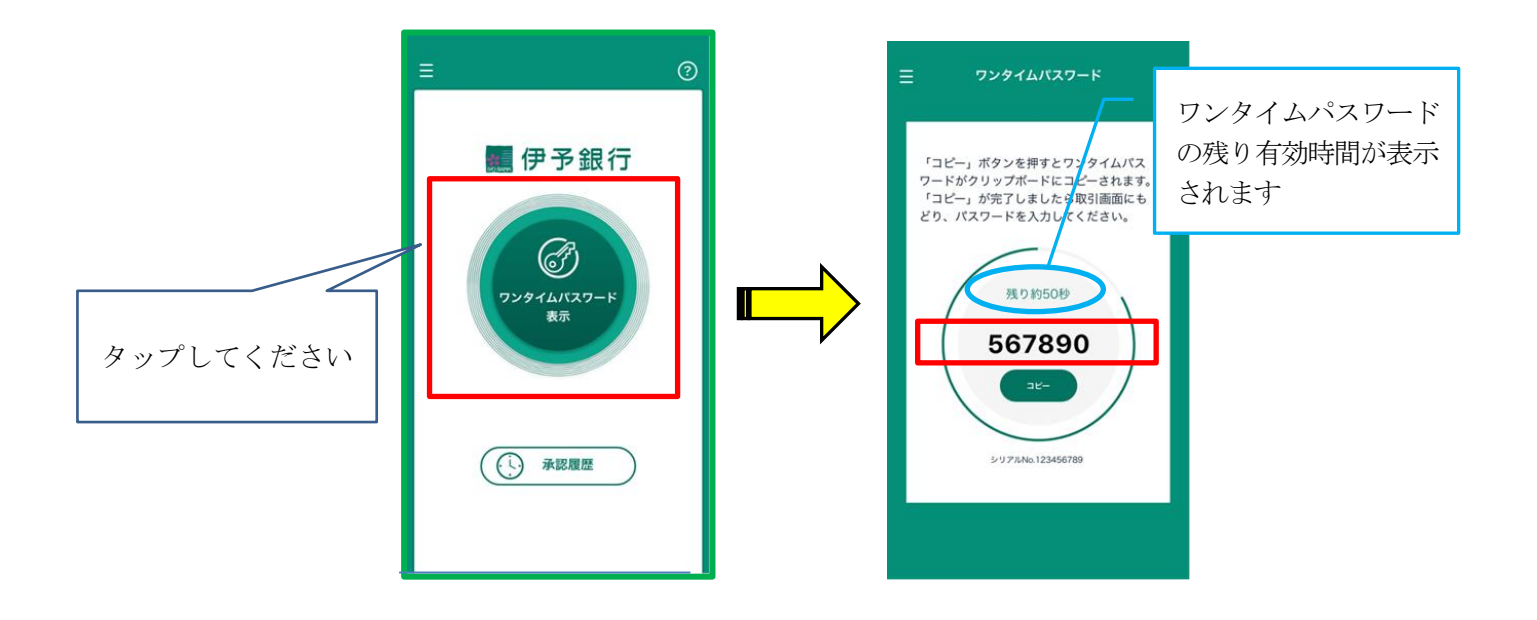

#### <STEP3>

ソフトトークンに表示されたワンタイムパスワード(6桁の数字)を入力いただいた後、『この内容 で変更』ボタンをタップしてください。

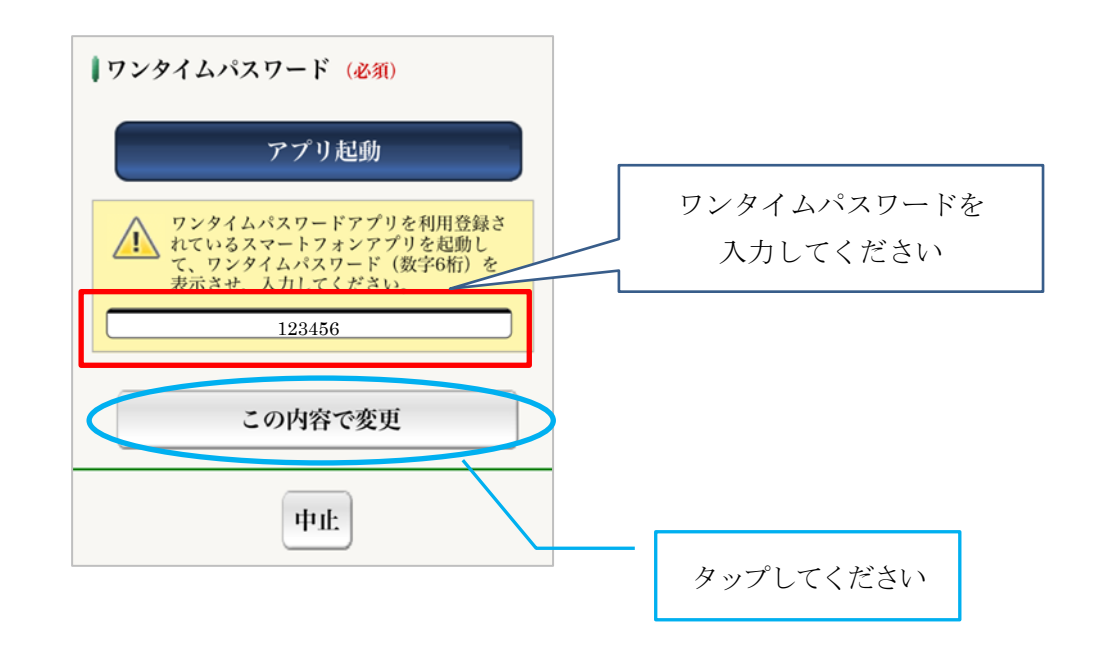

## 【ご参考】スマートフォンを機種変更した場合

 ○機種変更後のスマートフォンにて、再度「利用登録」手続きを行ってください。
○機種変更後のスマートフォンでソフトトークンの利用登録が完了したタイミングで、機種変更前の スマートフォンのソフトトークンの利用登録は自動的に解除されます。